## Paso para aplicar la estampa de tiempo Adobe Acrobat Reader DC

**Nota:** La marca de hora se aplica después de haber firmado digitalmente, es decir, primero firma el documento digitalmente y luego sigue los pasos indicados a continuación.

1- Se selecciona en el menú "Herramientas" la opción de certificados.

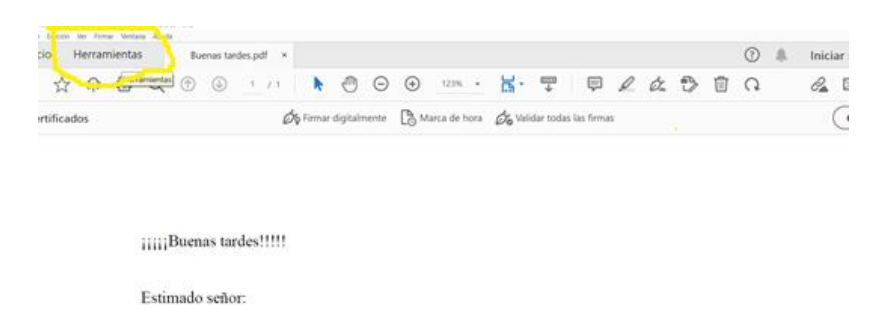

2- En la barra de certificados, seleccionar la opción de marca de hora.

| Buenas tardes.pdf - Adobe Acrobat Reader D | r DC (64-bit)                                                      |  |
|--------------------------------------------|--------------------------------------------------------------------|--|
| Inicio Herramientas                        | Buenas tardes.pdf ×                                                |  |
| 🖹 🕁 🗇 🖶 🗨                                  | 2 🕥 🕔 1 / 1 🖡 🖑 \ominus 🛨 123% - 📙 🖤 📮 🖉 🙆                         |  |
| Certificados                               | 🎸 Firmar digitalmente 🗋 Marca de hora 🏑 🖉 Validar todas las firmas |  |
|                                            |                                                                    |  |
|                                            |                                                                    |  |
|                                            |                                                                    |  |

3- Guardar el documento otra vez

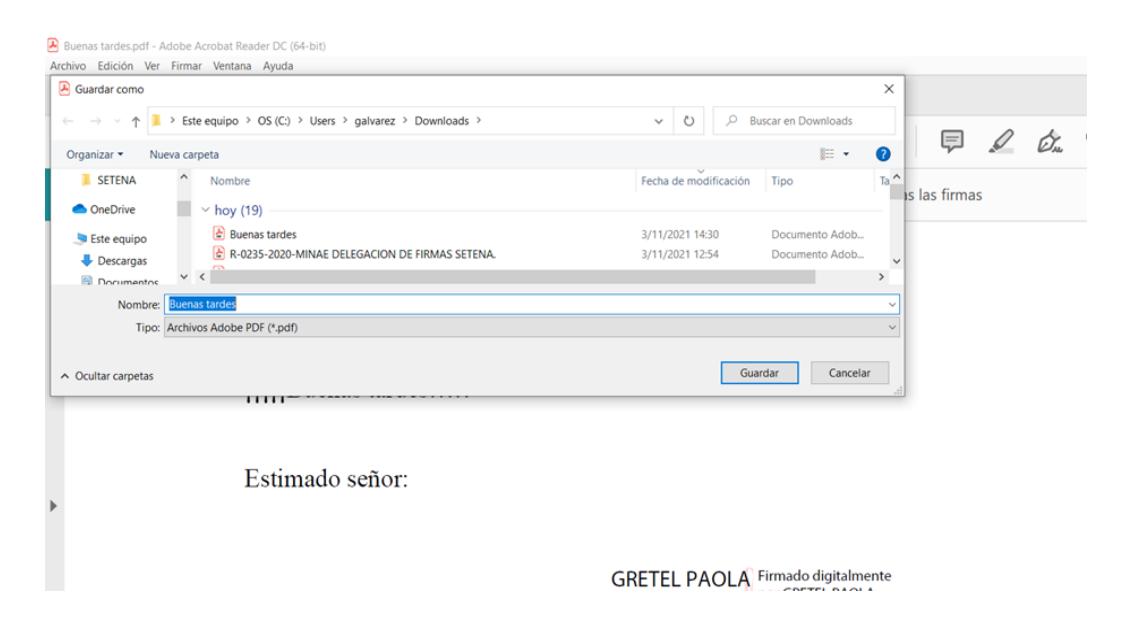

4- Realizar la valoración del documento, en el siguiente link:

https://www.centraldirecto.fi.cr/Sitio/FVA\_ValidarDocumentoPublico/ValidarDocumentoPublico/ValidarDocu

5- La validación del documento debe aparecer así, con todos los en verde

| Firma Digital #1:                                                                                                    |  |  |
|----------------------------------------------------------------------------------------------------|--|--|
| ✓ La firma es válida hoy 03/11/2021 03:04:55 p.m.                                                                                     |  |  |
| Autoría del firmante garantizada                                                                                                    |  |  |
| Nombre: GRETEL PAOLA<br>Identificación:                                                                                               |  |  |
| Resumen:                                                                                                    |  |  |
| ✓ Garantía de integridad y autenticidad                                                                                               |  |  |
| ✓ Garantía de validez en el tiempo                                                                                                    |  |  |
| Detalle:                                                                                                    |  |  |
| Jerarquía de confianza: El documento fue firmado con un certificado oficial. Certificados de la jerarquía contenidos en el documento. |  |  |
| SIntegridad: El contenido del documento no ha sido modificado después de realizada la firma.                                          |  |  |
| Vigencia: El certificado digital estaba vigente al momento de la firma.                                                               |  |  |
| Tipo de certificado: El tipo de certificado utilizado es válido para firmar.                                                          |  |  |
| Revocación: El certificado no estaba revocado en el momento de la firma. La información de revocación está contenida en el documento. |  |  |
| Fecha oficial de la firma: El documento cuenta con una estampa de tiempo en el momento de la firma.                                   |  |  |
| Fecha de la estampa de tiempo: 03/11/2021 02:29:34 p.m.                                                                               |  |  |